帝緯雲端公文線上簽核系統安裝步驟

- 1. Windows Vista 以上電腦,請先執行「01.關閉 UAC.reg」後重新開機。
- 2. 安裝「02.HiCOS Client v2.1.9.1u.exe」。
- 3. 執行「03.docNinstall41\_v4.1.20-5.exe」進行安裝。

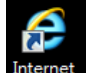

- 4. 使用 Internet Explorer 開啟網站「<u>www.cloudop.tw/kw</u>」。
- 5. 連結網頁時,若網頁上出現提示訊息,請按滑鼠左鍵,選擇【執行附加元件(R)】或者【允許所

有網站】※註:此提示訊息可能會有很多個,必需每一個提示訊息皆點選,直到訊息完全不再出

現。

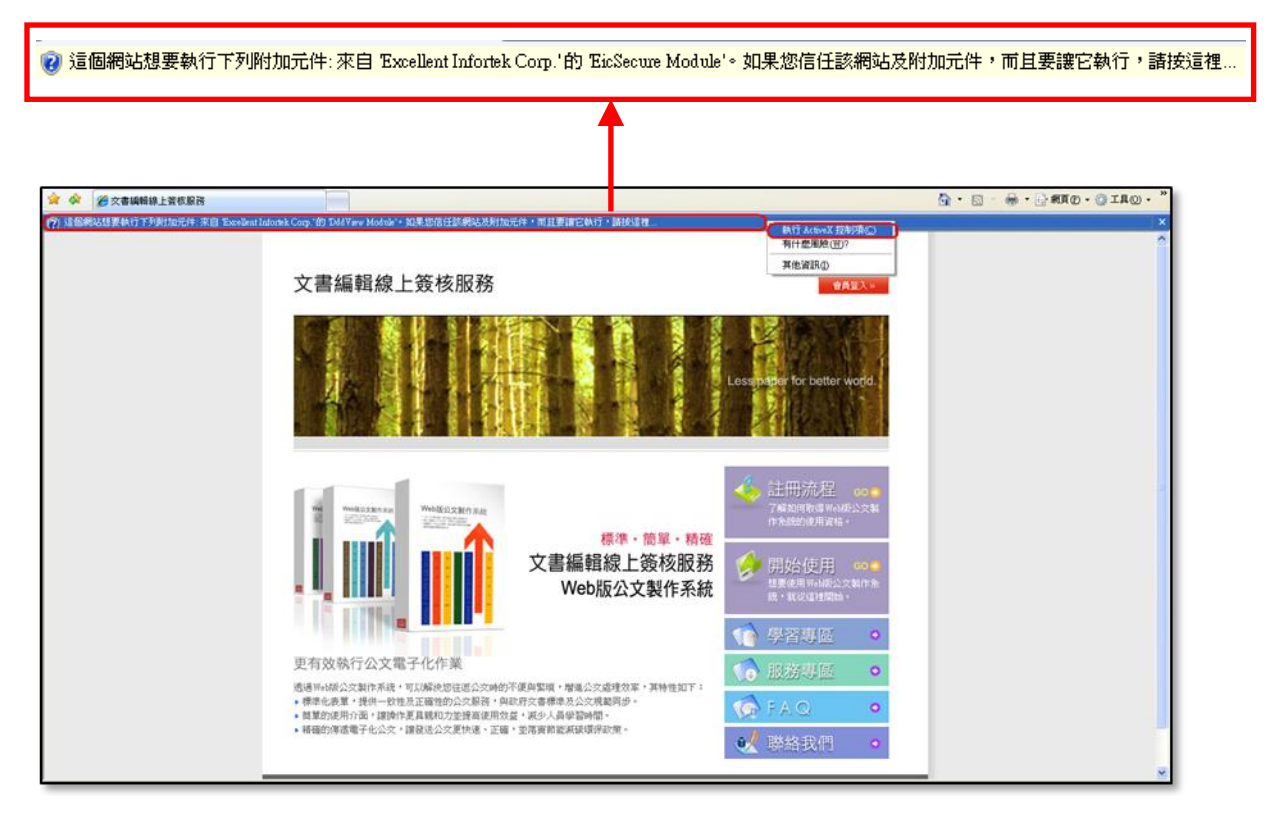

6. 使用個人帳號密碼登入「<u>www.cloudop.tw/kw</u>」

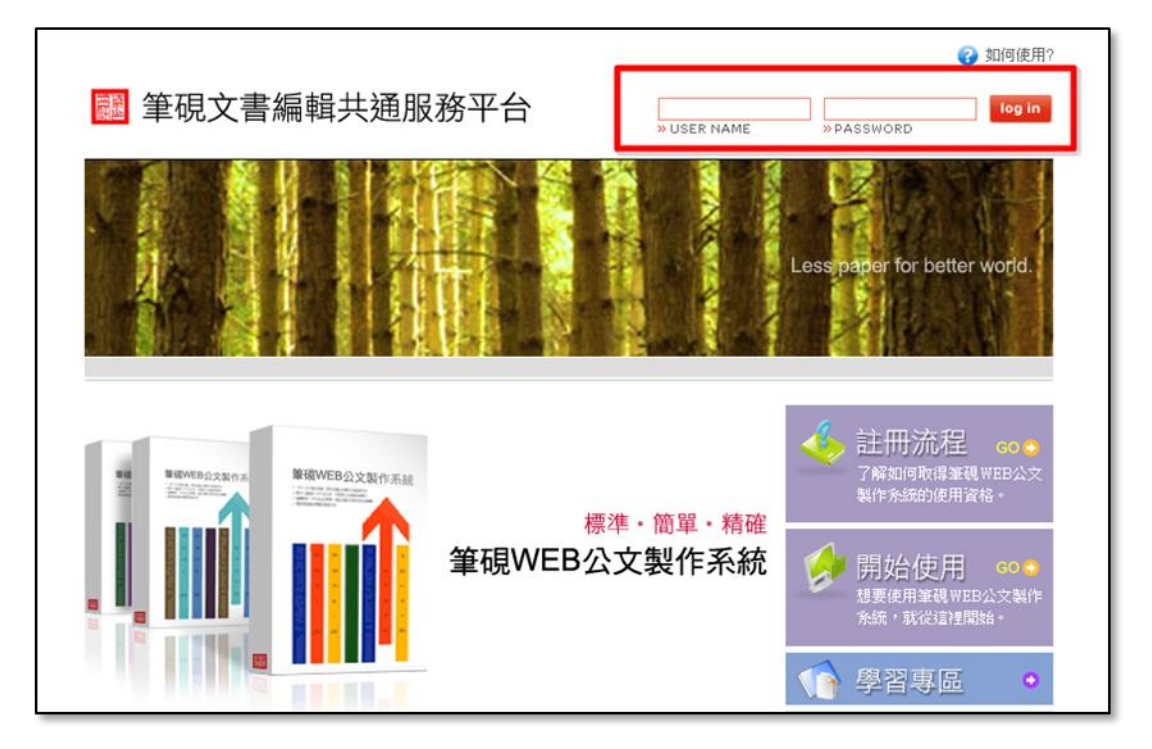

7. 點選【基本資料維護】。

| 文書編輯線上簽核服務                                                                                                    | 吳志明 悠好!                                                            |
|----------------------------------------------------------------------------------------------------|--------------------------------------------------------------------|
|                                                                                                    | Less paper for better world.                                       |
| ◆ 安裝系統 金費下載安裝甲%版公文製作除 該、可立即製作標準、簡單、結 福的公文。 ▶ DOWNLOAD ○ ▲本資料維護 《會國人資料及公文基本資料 《書本資料維護功能設定圖》 《公文基本資料,提昇資料正確 任。 800                        |                                                                    |
| ● <b>學習專區</b><br>量富的學習資<br>源 · 讓您熟悉<br>系統沒煩惱。<br>◆ <b>服務專區</b><br>相關服務多樣<br>作,使用資源<br>最完善。<br>◆ <b>FAQ</b><br>系統常見問答<br>集、迅速解決<br>意的問題。 | s<br>t<br>t<br>t<br>t<br>t<br>t<br>t<br>t<br>t<br>t<br>t<br>t<br>t |
| ©2008 傑印資訊股份有限公司 台北市大安區羅斯福路二段105號9F TEL:(02)2365-6211 F/                                                                                | AX:(02)2365-3090 E-mail: service@eic.com.tw  v1.16                 |

8. 主要發文機關需輸入學校全銜,並按【更新】鍵。

| ● 機關下拉式選項設定                                    |            |     |            |      |    |  |
|------------------------------------------------|------------|-----|------------|------|----|--|
| ●主要發文機關資訊                                      |            |     |            |      |    |  |
| 主要發文機關                                         | 基層公文客服維運中心 |     |            | 更新   |    |  |
| 郵遞區號                                           | 40350      | *地址 | 臺中市西區英才路43 | 1號7A |    |  |
| 發文字                                            |            | 稿署名 |            |      | 署名 |  |
| <ol> <li>發文字、稿署名、署名可輸入多筆,請以全形"、"做分隔</li> </ol> |            |     |            |      |    |  |

9. 聯絡方式輸入個人基本資料(欄位前方紅色星號\*者為必填)

| ●聯絡方式  |     |       |                     |
|--------|-----|-------|---------------------|
| *承辦人姓名 | 吳志明 | 承辦人單位 | DGTK公文客服中心          |
| 職稱     |     | *電話   | 04-23502066         |
| 傳真     |     | 電子信箱  | service@dgtk.com.tw |

- 10. 預設電子交換目錄 (只有發文人員需要設定)
  - ▶ 主檔目錄、附件目錄與發文紀錄目錄,請發文人員參照實際電子交換糸統之目錄進行設定。

|                                  | ●預詰                           | 设電子交換目錄                | 漾                        |                       |                         | 휤                             | 以陽交換系統 ▼               |
|----------------------------------|-------------------------------|------------------------|--------------------------|-----------------------|-------------------------|-------------------------------|------------------------|
|                                  |                               |                        | 主檔目錄                     |                       | 附件目錄                    | iii<br>X                      | 的基理<br>ML-Box交換系統      |
|                                  | 笛一插                           | 發文(加密)                 | c:\odedi3\odtemp\snd\    | c:\odedi              | Vodtemp\snd\attch\      | c:'ei XML-Box II交換系<br>致傷交換系統 | ML-Box II交換系統<br>場交換系統 |
|                                  | 37 一酸文(不加密) c:k               | c:\odedi3\odtemp\sndu\ | c:\odedi                 | 3'odtemp'sndu'attch\  | c:\eic基                 | 層機關交換系統                       |                        |
|                                  | ater seat                     | 發文(加密)                 | c:\odedi3\odtemp\snd_pp\ | c:\odedi              | Vodtemp\snd_pp\attch\   | c:'eic倍                       | 恒父换杀航<br>達交換系統         |
| 夕頂                               | 冬陌烟仙咨料植入宫 di3/odtemp/snd_ppu/ |                        |                          |                       | %odtemp\snd_ppu\attch\  | c:Yeic 公                      | 文電子交換系統                |
| 成後,請於畫面下方按<br>temal/postextemal/ |                               | i3'odtemp'eboard\      | c:\odedi                 | Vodtemp'eboard'attch/ | c:'eic'ex               | temalVlog/                    |                        |
|                                  |                               | c:'eic'ex              | emal/postextemal/attch/  | c:'eic'ex             | temalVog\               |                               |                        |
| 下                                | 【確定儲                          | 皆存】鍵。                  | val\postintemal\         | c:\eic\ex             | emal'postintemal'attch\ | c:'eic'ex                     | temalVog/              |
| _                                |                               |                        | $\sim$                   |                       |                         |                               |                        |
|                                  | 《有*欄位》                        | 為必填資訊》                 |                          | 確定儲存                  | )                       |                               |                        |

11. 出現下列圖示,代表使用者資料已下載完成,即可關閉視窗結束安裝。

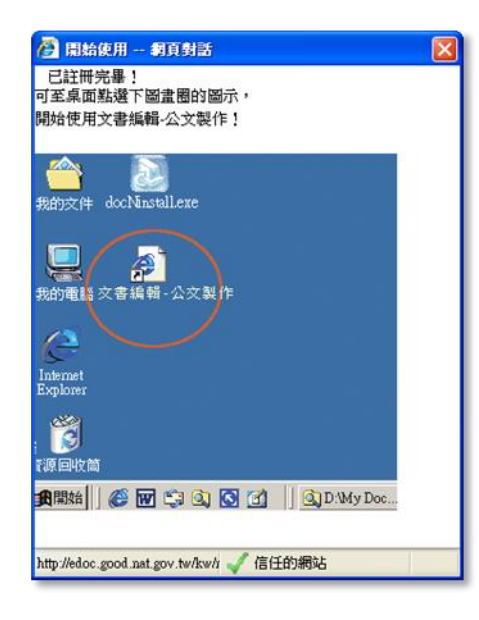